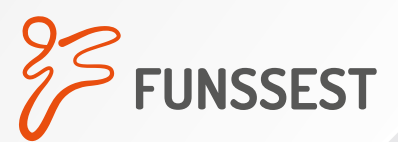

## Veja como solicitar reembolso a partir do mês de maio

**IMPORTANTE:** para solicitar o reembolso é necessário já ter criado a sua nova senha de acesso ao novo sistema no site da Funssest. Se você ainda não fez isso, veja as orientações **aqui**.

Acesse o site www.funssest.com.br e clique no botão "Área do Participante":

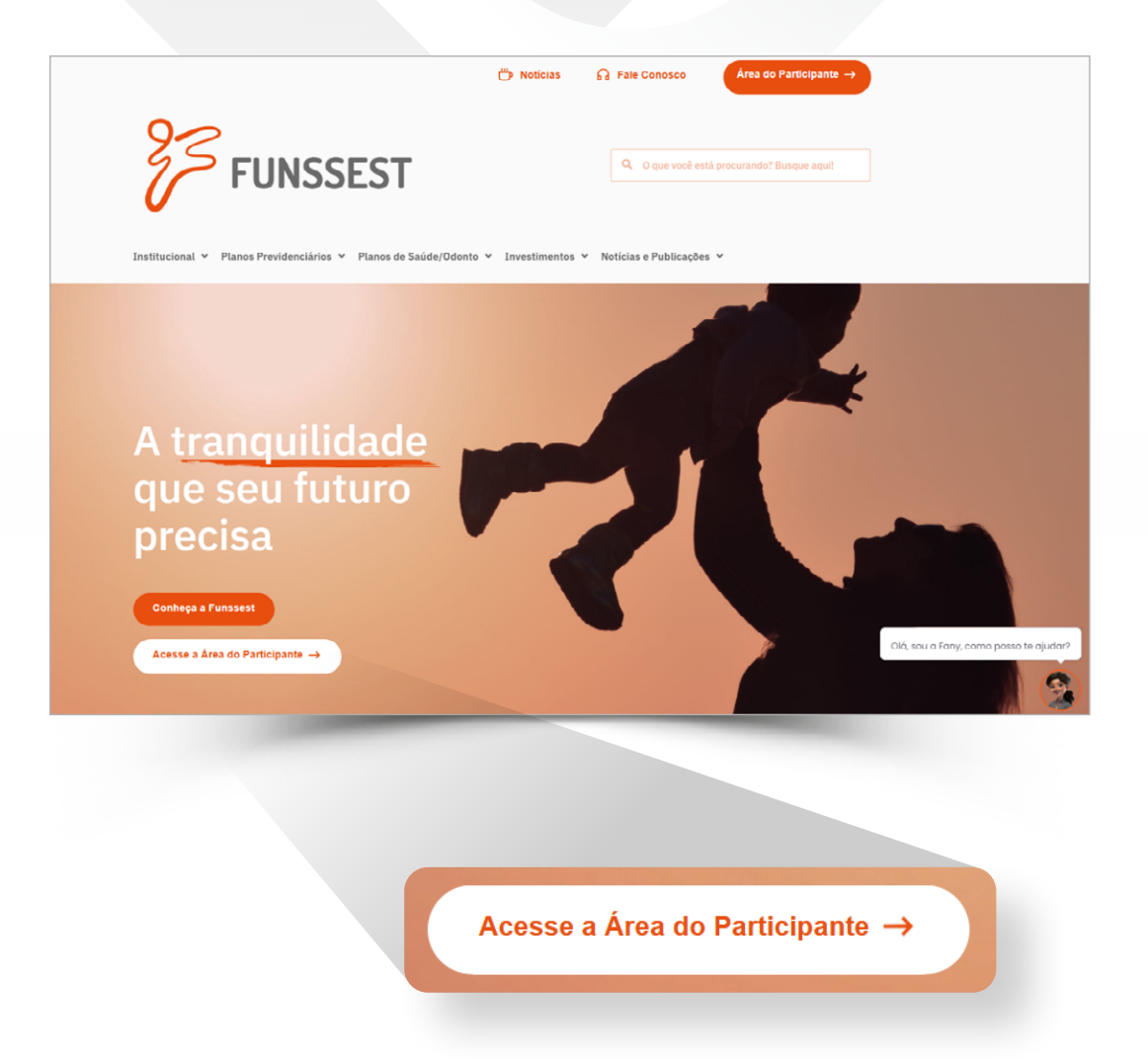

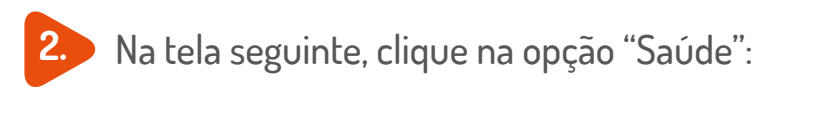

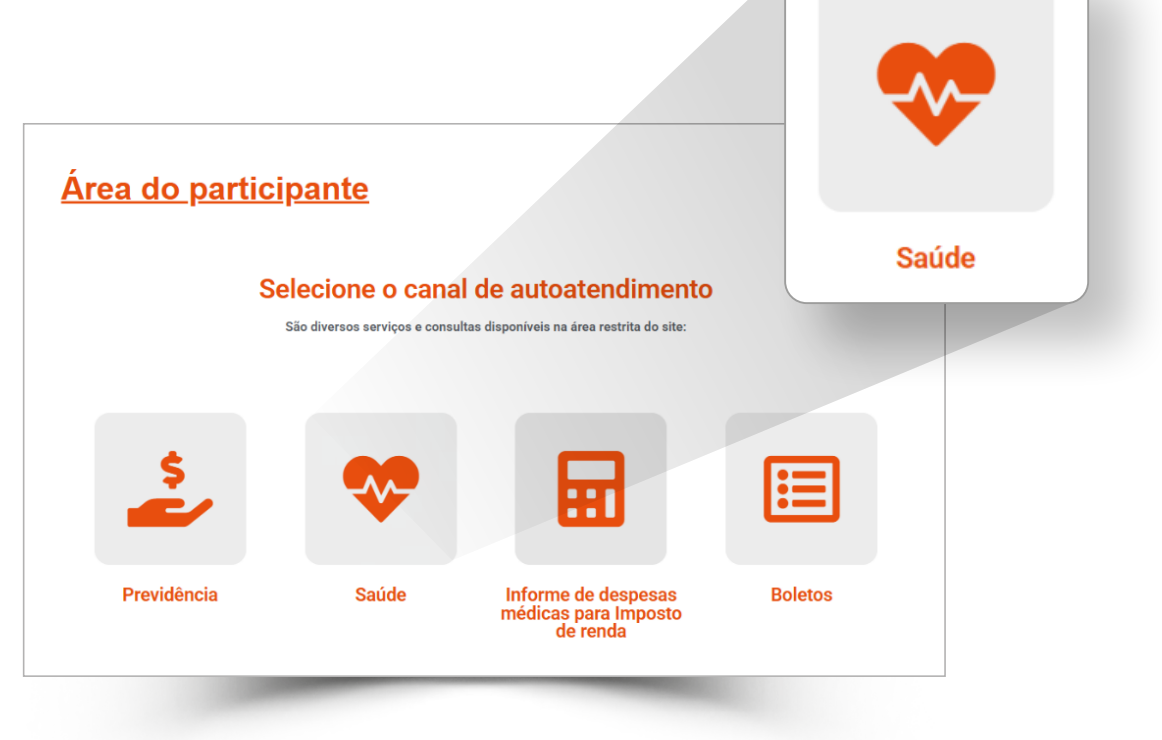

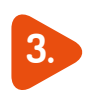

3. Efetue seu login, preenchendo os campos "CPF" e "senha". Depois, clique no botão "Ácessar":

| Arcekoi/Mittal                | FUNSSEST             | 100                                                                                                    |        |
|-------------------------------|----------------------|----------------------------------------------------------------------------------------------------|--------|
| Área restrita                 |                      | 100mm                                                                                                    |        |
| ■ 12345678500 ■ J@12345678500 | 0                    |                                                                                                    |        |
| Astron                        | •8                   | de la compañía de la compañía de la comp |        |
| Esqueceu sua senha:           |                      | Keise                                                                                                    |        |
| Não possui cadestro aire      | la? Cadestre se agui |                                                                                                    | 100 as |
|                               |                      |                                                                                                    | e Ala  |
| S. Frank S.                   | 14                   |                                                                                                    | 1 SYL  |

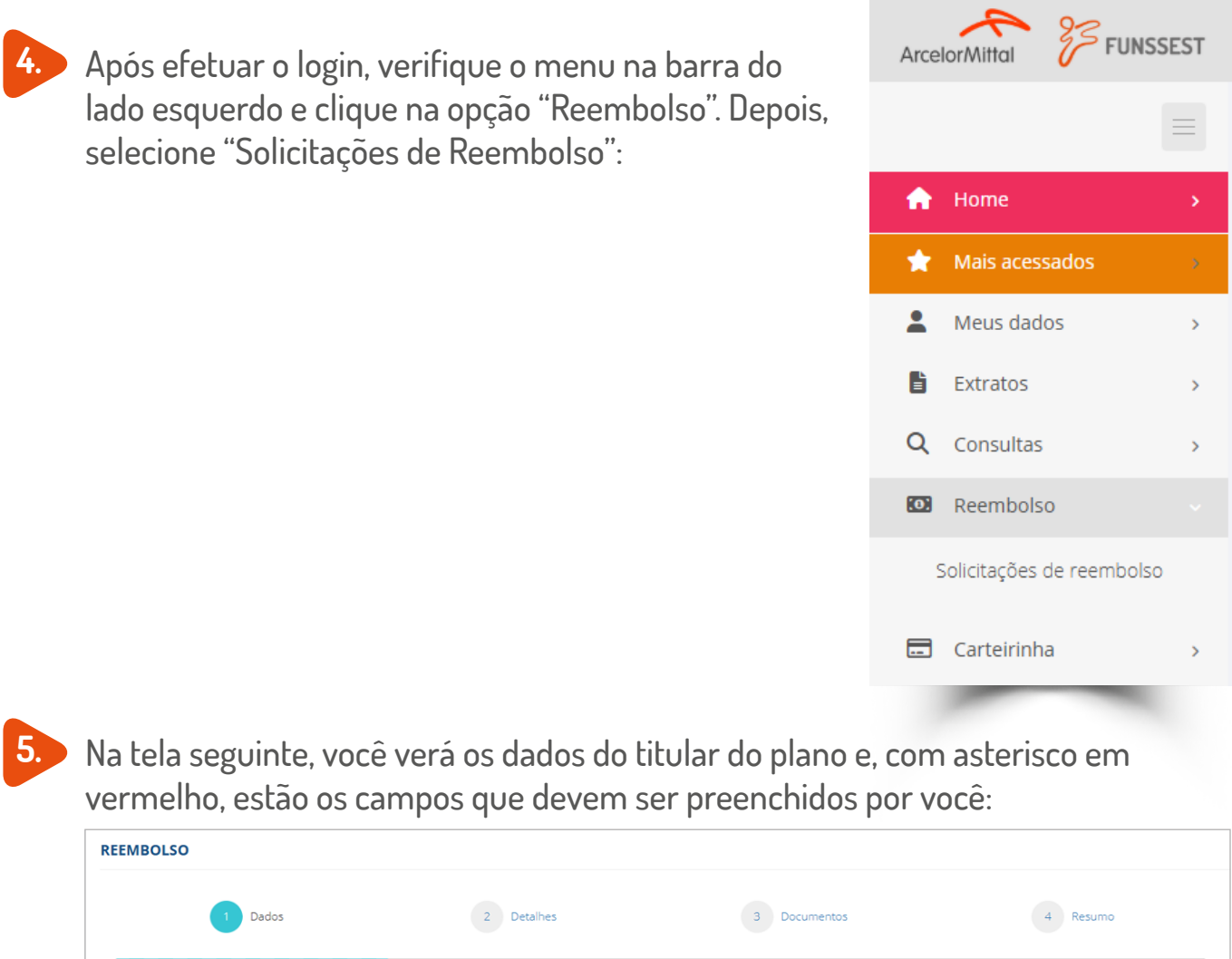

| Nome                | Identificação  | Plano |  |
|---------------------|----------------|-------|--|
|                     |                |       |  |
| Tipo de reembolso * | Beneficiário • |       |  |
| Selecione           | •              |       |  |
| Cancelar Brévime A  |                |       |  |
| Cancelar Proximo -  |                |       |  |

No campo "Tipo de reembolso", selecione se o seu pedido está relacionado a uma despesa médica ou odontológica:

| Selecione             | * |
|-----------------------|---|
|                       |   |
| Odontológico          |   |
| Procedimentos Médicos |   |

No campo "Beneficiário", clique no nome do beneficiário que efetuou o procedimento a ser reembolsado. Atenção: o titular do plano consegue ver a listagem de todo o grupo familiar. Dependentes e agregados veem somente o próprio nome.

Após preencher esses campos, clique em "Próximo".

Tipo do reemboleo d

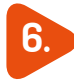

6. Na tela a seguir, preencha os campos de acordo com as informações do profissional prestador do serviço, disponíveis na nota fiscal. Em seguida, clique em "Próximo":

| 1 Dados                           | 2 Detalhes                        | 3 Documer                  | tos                  | 4 Resumo |
|-----------------------------------|-----------------------------------|----------------------------|----------------------|----------|
|                                   |                                   |                            |                      |          |
|                                   |                                   |                            |                      |          |
|                                   |                                   |                            |                      |          |
| EPF/CNPJ do prestador 🔹           |                                   | Nome do prestador 🔺        |                      |          |
| 00.000.000/0000 00                |                                   | CLÍNICA EXEMPLO            |                      |          |
| Data do atendimento               | Data emissão nota fiscal/recibo 🔹 |                            | Nome do profissional |          |
| 30/04/2025                        | 30/04/2025                        |                            | JOAO DA SILVA        |          |
| sigla do conselho do profissional | Número da inscrição no conselho   |                            | Estado               |          |
| Sigla do conselho profissional    | r                                 |                            | Selecione um Estado  | *        |
| /alor total pago *                |                                   | Nº da nota fiscal/recibo 🔸 |                      |          |
| 300,00                            |                                   | 00000000000000000          |                      |          |
| Dbservação                        |                                   |                            |                      |          |
|                                   |                                   |                            |                      |          |
| Cancelar Anterior ← Próximo →     |                                   |                            |                      |          |
|                                   |                                   |                            |                      |          |
|                                   |                                   |                            |                      |          |

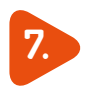

7. Por fim, você deverá anexar a Nota Fiscal do procedimento:

| REEMBOLSO                                |                 |               |          |
|------------------------------------------|-----------------|---------------|----------|
| 1 Dados                                  | 2 Detalhes      | 3 Documentos  | 4 Resumo |
| Annual Income de Neue Final (Braile      |                 |               |          |
| Anexar as imagens da Nota Fiscal/Recibo. |                 |               |          |
| Documentos                               |                 |               |          |
| + Adicionar anexo                        |                 |               |          |
| Ações Tipo de documento                  | Arquivo anexado |               | Tamanho  |
|                                          |                 | Limite máximo | 2 MB     |
| Cancelar Anterior ← Próximo →            |                 |               |          |

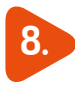

8. Na última tela, confira as informações da sua solicitação. Se os dados estiverem corretos, clique no botão "Enviar":

| selenciano.                                                            |                                        |
|------------------------------------------------------------------------|----------------------------------------|
| dentificação:                                                          | Plano:                                 |
| Dados do reembolso                                                     |                                        |
| 'ipo do reembolso:                                                     | Nome do prestador:                     |
| PF/CNPJ do prestador:                                                  | Valor total solicitado:                |
| <b>V° da nota fiscal/recibo</b> : 000000000000000000000000000000000000 | Data de emissão da nota fiscal/recibo: |
| N° da nota fiscal/recibo: 000000000000000000000000000000000000         | Data de emissão da nota fiscal/recibo: |

9.

Você pode conferir seu pedido e acompanhar o status de sua solicitação em tempo real na tela inicial "Solicitações de reembolso":

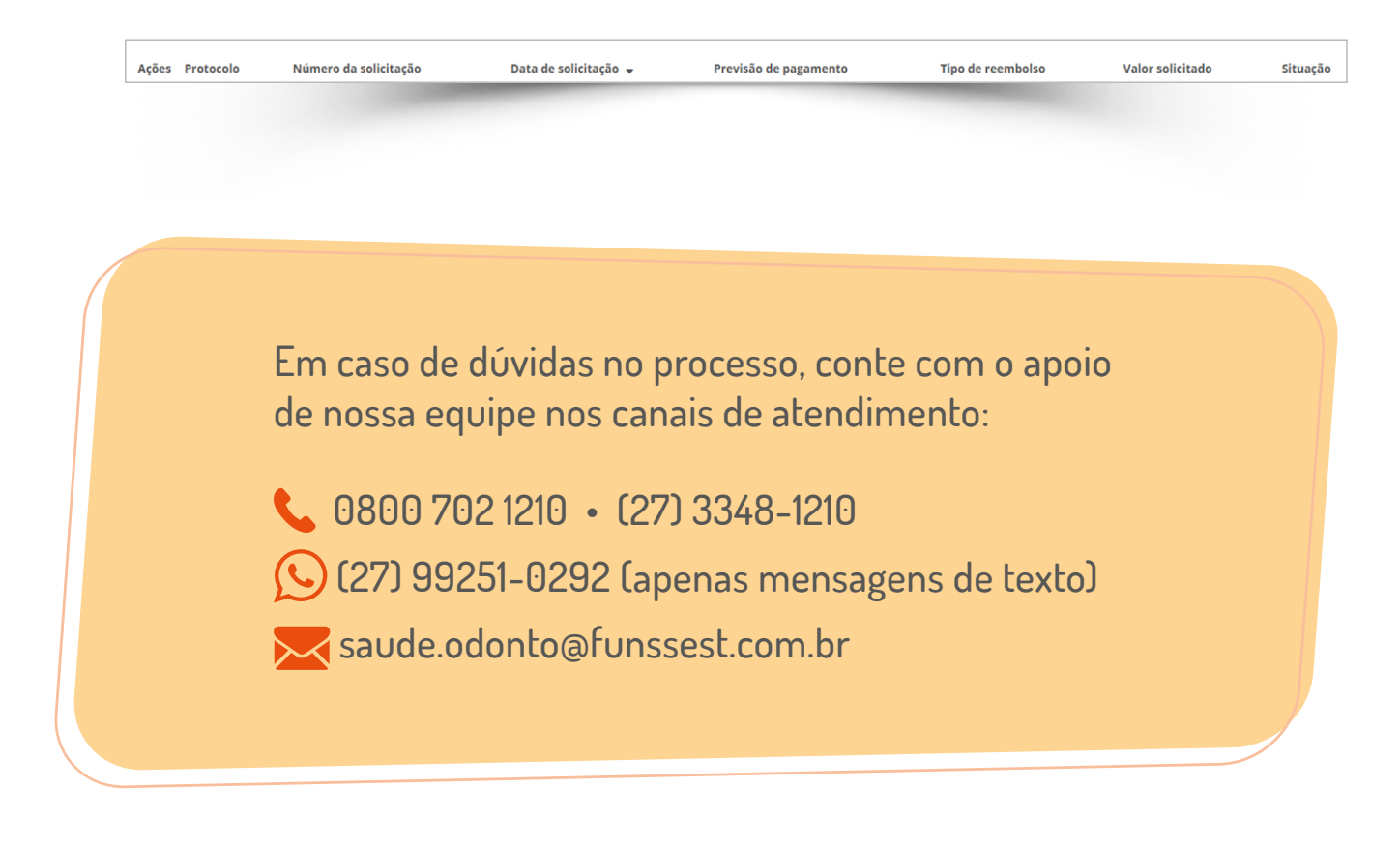